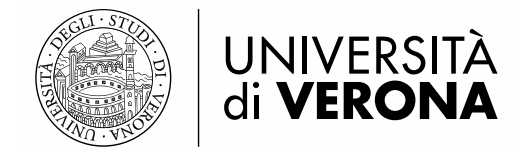

Sistema bibliotecario di Ateneo

# PROCEDURA DI ESTRAZIONE STAMPA REPORT E LETTERE DI SOLLECITO (serial 44)

a cura del SAB – Servizio Automazione Biblioteche e del Gruppo di lavoro per la gestione amministrativa dei periodici

Revisione di maggio 2017 a cura di Chiara Dall'Oglio e Margherita Bertucco

Questa estrazione permette di produrre un report (lista) che contiene l'elenco dei fascicoli non pervenuti/da sollecitare.

Attenzione! Non lanciare estrazioni poco prima di un qualsiasi fermo Aleph segnalato preventivamente dal SAB.

Attenzione! Evitare di lanciare la procedura su tutte le biblioteche, altrimenti si rischia che il file prodotto diventi ingestibile a causa della pesantezza e che si rallenti il lavoro di tutti nella base amministrativa.

#### Per lanciare la procedura

Accedere alla GUI di Aleph versione 23 con la password staff personale. <u>NOTA BENE</u>: se la password non permette di visualizzare il menu Servizi e lavorare sul Task manager, rivolgersi al SAB per l'abilitazione a queste funzionalità. Aprire il modulo ACQUISIZIONE/PERIODICI Cliccare nel menu in alto la voce \*SERVIZI Evidenziare la voce PERIODICI Selezionare la voce STAMPA REPORT E LETTERE DI SOLLECITO (serial-44)

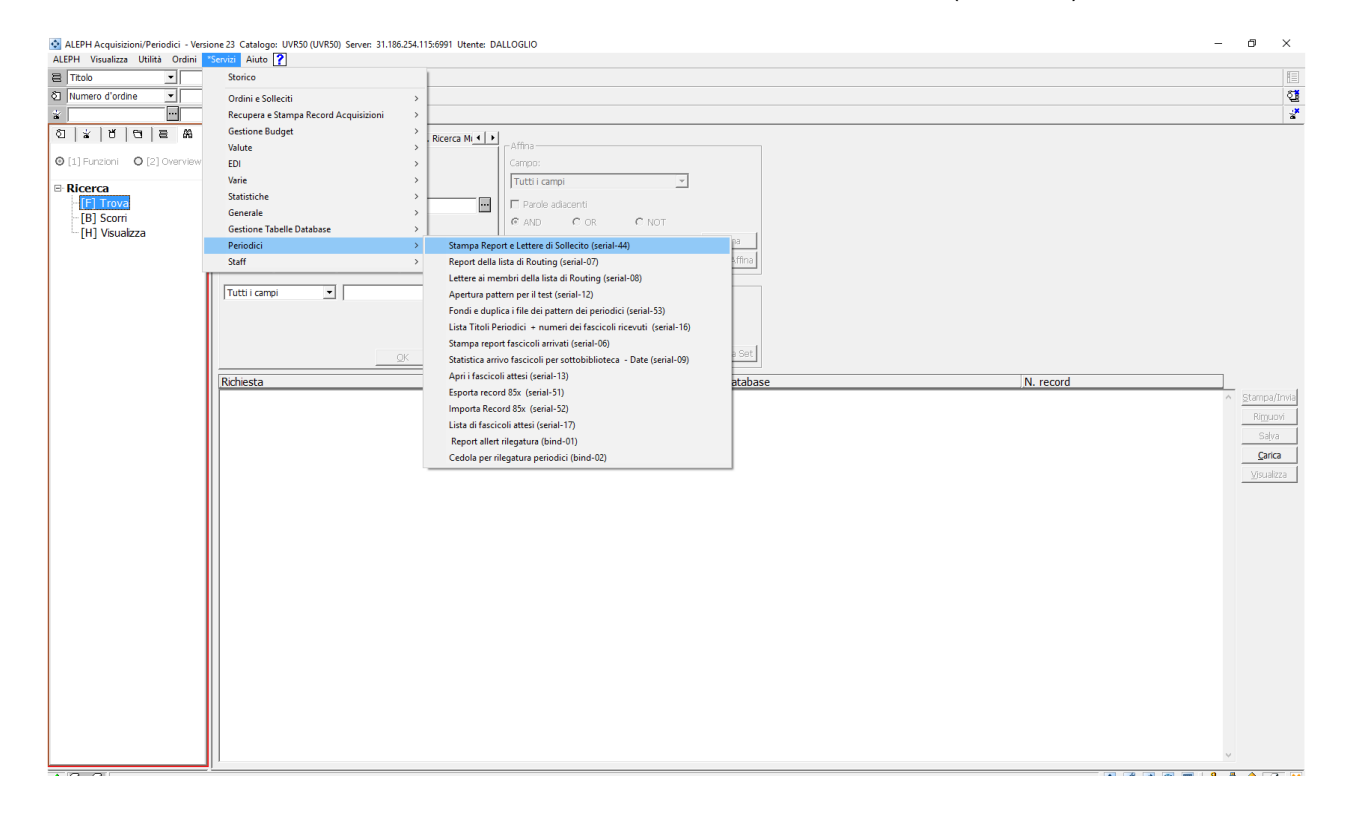

## Si apre la seguente finestra:

| itolo 💌                                 | Stampa lettere/Ren        | ort di sollecito (serial-44) - UVR50                                        |          | Π×           |   |                                   |                 |
|-----------------------------------------|---------------------------|-----------------------------------------------------------------------------|----------|--------------|---|-----------------------------------|-----------------|
| umero d'ordine                          | - otomporettere nep       |                                                                             |          |              |   |                                   |                 |
|                                         | File di Input             |                                                                             |          | Esegui       |   |                                   |                 |
| x 8 8 8                                 | Tipo file di Input        | Numeri record BIB                                                           |          | Vedi storico |   |                                   |                 |
| ] Funzioni 🛛 🛛 [2] Overview             |                           | C Numeri record ADM                                                         |          | Cancella     |   |                                   | Pulisci filtri  |
| ministraziono                           | file di Output            | ebsco_170517                                                                |          |              |   | Dimensione                        |                 |
| [B] Budgets                             | Tipo di Output            | Report (Sottoscrizioni con "Invio solleciti" ignorato)                      | -        | Storico      |   | 2006386                           | ^               |
| [V] Fornitori                           | Formato Lettera           | Letters Standard                                                            |          |              | _ | 953678                            | Eimina          |
| [C] Valute<br>[E] Carica log EDI        | Construction Construction | Lettera standard                                                            | •        |              |   | 17                                | Rigomina        |
| [L] Messaggi Log azione                 | Formato Report            | Title:ADM No.:Vendor Desc.:Lb.:Subs. No.:Issue Date:EDI:Batch:No. of Claims | •        |              |   |                                   | Stampa          |
| [T] Triggers<br>[P] Tracformonti hudget | Report di Output          | Titolo                                                                      | •        |              |   |                                   | <u>R</u> efrest |
| k Manager                               | Sottobiblioteca           |                                                                             | •        |              |   |                                   |                 |
| ] FileList                              | conia                     |                                                                             |          |              |   |                                   | ~               |
| A] Log Batch                            |                           | ☑ Meneghetti                                                                |          |              |   |                                   |                 |
| Q] Coda Batch                           |                           | Camera di commercio Verona                                                  |          |              |   | Dimonsiono                        | _               |
| D] Daemon di stampa                     |                           | Centro Documentazione Europea                                               |          |              |   | Differsore                        |                 |
| [F] Carica/Scarica file                 |                           | Bibl. Scienze dell'educazione                                               | ~        |              |   | 1959070                           | ^               |
|                                         | Cadles for have           |                                                                             |          |              |   | 17950                             | - 10            |
|                                         | coulce fornicore          | EBSCO                                                                       |          |              |   | 154                               |                 |
|                                         | Unita Ordine              | ▼ Nessuna                                                                   | <b>^</b> |              |   | 3935                              |                 |
|                                         |                           | Frinzi                                                                      |          |              |   | 77                                |                 |
|                                         |                           | Meneghetti                                                                  |          |              |   | 0                                 |                 |
|                                         |                           | Camera di commercio Verona                                                  |          |              |   | 33354                             |                 |
|                                         |                           | Biblioteca G. Zanotto                                                       |          |              |   | 314                               |                 |
|                                         |                           | Bhl. Scienze dell'educazione                                                |          |              |   | 154                               |                 |
|                                         |                           |                                                                             | •        |              |   | 77                                |                 |
|                                         | Metodo                    | ✓ Nessuna                                                                   |          |              |   | 3935                              |                 |
|                                         | ACTOSPOTO                 | Acquisto                                                                    |          |              |   | 0                                 |                 |
|                                         |                           | L In prova                                                                  |          |              |   | 0                                 |                 |
|                                         |                           | Scambio                                                                     |          |              | _ | 154                               |                 |
|                                         |                           | Deposto                                                                     |          |              |   | 154                               |                 |
|                                         |                           | Altro                                                                       |          |              |   | 3935                              |                 |
|                                         | Thursday and a selected   |                                                                             |          |              |   | 77                                |                 |
|                                         | Fitro n. di solleciti     |                                                                             | •        |              |   | 2700                              |                 |
|                                         | Appiorna Database?        | C 6                                                                         |          |              |   | 344634                            |                 |
|                                         |                           | 1.51                                                                        |          |              |   | 1376                              |                 |
|                                         |                           | @ No                                                                        |          |              |   | 154                               | ~               |
|                                         | Status copia              | <ul> <li>Includi i seguenti status di copia</li> </ul>                      |          |              |   | Odina per: Data / ora discendente | -               |
|                                         |                           |                                                                             |          |              |   |                                   |                 |

→ Cliccando il tasto AIUTO è possibile consultare una pagina di aiuto che si può anche stampare

→ Cliccando il tasto **Vedi Storico** è possibile visualizzare l'elenco delle procedure serial-44 lanciate precedentemente dalla GUI che si sta usando, aprirle nella finestra precompilata e riutilizzarle (modificando, se necessario, solo alcuni campi)

→ Selezionare sempre l'opzione **Aggiungi Storico**, che si trova a destra sotto i tasti, per salvare anche questa serial-44 nello storico dei Servizi della GUI che si sta usando.

Compilare il campo *File di Output* immettendo un nome significativo (es. ebsco\_170517). <u>NOTA BENE</u>: i nomi dei file di output devono essere inseriti in minuscolo, senza spazio o caratteri speciali eccetto underscore (trattino basso) e trattino.

#### Selezionare:

- Tipo di Output: selezionare l'opzione 'Report (sottoscrizioni con 'Invio solleciti' ignorato)'

- **Report di Output ordinato per**: è possibile scegliere di ordinare il report per titolo del periodico o per fornitore

- **Sottobiblioteca**: togliere la spunta a 'Tutti' e selezionare la propria biblioteca

- **Codice fornitore**: per estrarre un report relativo ai fascicoli non pervenuti da un singolo fornitore scrivere nel campo il codice del fornitore oppure selezionarlo cliccando l'icona con i tre puntini posta sulla destra del campo

- **Data presunta arrivo**: da compilare solo nel caso in cui si voglia limitare l'estrazione a una data presunta di arrivo del fascicolo antecedente la data odierna (di default)

Non modificare altro: per tutti gli altri campi, vanno bene i dati precompilati dal sistema (in particolare, l'opzione *Aggiorna database* <u>deve avere sempre selezionato NO</u>). Terminata la compilazione, cliccare su ESEGUI. Il sistema avverte che la procedura è stata inserita nella coda.

#### Per recuperare e stampare il REPORT

# Sempre nel modulo ACQUISIZIONE/PERIODICI, dal Tab Amministrazione – Task Manager

Ъ , nella sezione [A] Batch Log il sistema avverte quando la procedura è terminata indicando l'ora di fine procedura; l'operazione dovrebbe terminare in pochi minuti.

| • • •                   | →                            |                                            |                                                                          |                                       |               |                   |                 |              |           |                          |                     |
|-------------------------|------------------------------|--------------------------------------------|--------------------------------------------------------------------------|---------------------------------------|---------------|-------------------|-----------------|--------------|-----------|--------------------------|---------------------|
| ero d'ordine 💌          | >                            |                                            |                                                                          |                                       |               |                   |                 |              |           |                          |                     |
|                         |                              |                                            |                                                                          |                                       |               |                   |                 |              |           |                          |                     |
|                         | Batch Log                    |                                            |                                                                          |                                       |               |                   |                 |              |           |                          |                     |
| unzioni O [2] Overview  | Library: UVR50               | Tipo: Ti                                   | utti 💌 Status:                                                           | Tutti                                 |               |                   |                 |              |           |                          |                     |
| ninistrazione           | ID stampa: Tutti             | <ul> <li>Dalla data:</li> <li>0</li> </ul> | 3/04/2017 🕨 Alla data:                                                   | 03/05/2017                            |               |                   |                 |              |           |                          |                     |
| B] Budgets              | Nome Proced.                 | Library                                    | Ora inizio                                                               |                                       | Ora fine      | Parametri Status  | Log file Tipo   | Job Print-id | Utente    | Process-id Alert         |                     |
| V] Fornitori            | p_serial_44                  | UVR50                                      | 03/05/17                                                                 | 09:50                                 | 03/05/17      | UVR50, e Successo | /exibris/a SERI | AL           | DALLOGL   | 32488 Y                  | ^ Scheda Se         |
| C] Valute               |                              |                                            |                                                                          |                                       | 09:50         | 517 BM F          | 1/alenh         |              | 10        |                          | /edi <u>P</u> rinto |
| E] Carica log EDI       |                              |                                            |                                                                          |                                       |               | BSCO,00,          | e/scratch       |              |           |                          | Refresh             |
| T] Triggers             |                              |                                            |                                                                          |                                       |               | 00,N,Y,,          | /uvr50_p        |              |           |                          |                     |
| R1 Trasferimenti hudget |                              |                                            |                                                                          |                                       |               | Y,,N,AC           | _serial_4       |              |           |                          |                     |
| k Manager               |                              |                                            |                                                                          |                                       |               | 170503.0          | 4.01650         |              |           |                          | v                   |
| ]] EiloList             |                              |                                            |                                                                          |                                       |               | 110303,0          |                 | 0            | dies een  | Data (Oral diseased sate |                     |
| A] Log Batch            |                              |                                            |                                                                          |                                       |               |                   |                 | 01           | dina per: | Data/Ora discendente     | <u> </u>            |
| Q] Coda Batch           |                              |                                            |                                                                          |                                       |               |                   |                 |              |           |                          |                     |
| D] Daemon di stampa     | 1. Dettagli Batch Job 2. Log | File                                       |                                                                          |                                       |               |                   |                 |              |           |                          |                     |
| F] Carica/Scarica file  |                              |                                            |                                                                          |                                       |               |                   |                 |              |           |                          |                     |
|                         | ID Job:                      | 20289                                      |                                                                          |                                       |               |                   |                 |              |           |                          |                     |
|                         | Nome Job:<br>Ora initia:     | Stampa lettere/i                           | Report di sollecito (serial-44)                                          |                                       |               |                   |                 |              |           |                          |                     |
|                         | Fine:                        | 03/05/2017 09:                             | 50                                                                       |                                       |               |                   |                 |              |           |                          |                     |
|                         | Status:                      | Successo                                   |                                                                          |                                       |               |                   |                 |              |           |                          |                     |
|                         | Sunto parametri:             | Numero record o                            | di copia processati:71392<br>di filtrati in seguito all'uso di filtri ni | al tob:71117                          |               |                   |                 |              |           |                          |                     |
|                         | Tipo Job:                    | SERIAL                                     | a niciaci în seguico al aso annici ni                                    | 1,00.71117                            |               |                   |                 |              |           |                          |                     |
|                         | Utente:                      | DALLOGLIO                                  |                                                                          |                                       |               |                   |                 |              |           |                          |                     |
|                         | Sunto errori:                | No Errors                                  | 70517 PM 50550 00 00 N V V                                               |                                       |               |                   |                 |              |           |                          |                     |
|                         | File di log:                 | /exibris/aleph/u                           | 23 1/alenhe/scratch/uvr50 n ser                                          | N,ACQ,BIB,20170503,03,<br>al 44.01836 | 111, 00,,,01, |                   |                 |              |           |                          |                     |
|                         | Charles of the get           | /exlibris/aleph/u2                         | 23_1/uvr50/print/ebsco_170517                                            | 0_11101000                            |               |                   |                 |              |           |                          |                     |
|                         |                              | /exibris/aleph/u2                          | 23_1/uvr50/print/ebsco_170517                                            |                                       |               |                   |                 |              |           |                          |                     |
|                         | Stampe:                      |                                            |                                                                          |                                       |               |                   |                 |              |           |                          |                     |
|                         | Stampe:                      |                                            |                                                                          |                                       |               |                   |                 |              |           |                          |                     |
|                         | stampe:                      |                                            |                                                                          |                                       |               |                   |                 |              |           |                          |                     |
|                         | Stampe:                      |                                            |                                                                          |                                       |               |                   |                 |              |           |                          |                     |
|                         | Stampe:                      |                                            |                                                                          |                                       |               |                   |                 |              |           |                          |                     |
|                         | Stampe:                      |                                            |                                                                          |                                       |               |                   |                 |              |           |                          |                     |
|                         | stampe:                      |                                            |                                                                          |                                       |               |                   |                 |              |           |                          |                     |
|                         | Stampe:                      |                                            |                                                                          |                                       |               |                   |                 |              |           |                          |                     |
|                         | Stampe:                      |                                            |                                                                          |                                       |               |                   |                 |              |           |                          |                     |
|                         | Stampe:                      |                                            |                                                                          |                                       |               |                   |                 |              |           |                          |                     |
|                         | Stanpe:                      |                                            |                                                                          |                                       |               |                   |                 |              |           |                          |                     |

Una volta verificato che la procedura è finita, passare alla sezione [J] Lista File. Viene identificata la procedura nel pannello inferiore della finestra (pannello che mostra i file su server). Selezionare il file di interesse e cliccare sulla freccetta nera che sta tra i due pannelli.

Compare la finestra Copia il file remoto nella directory locale: cliccare OK.

| ALEPH Acquisizioni/Periodici - Versio | ne 23 Catalogo: UVR50 (UVR50) Server: 31.186.254.115:6991 Ub | ente: DALLOGLIO                             |          |                                   | - 0 ×                  |
|---------------------------------------|--------------------------------------------------------------|---------------------------------------------|----------|-----------------------------------|------------------------|
| ALEPH VISUAIIZZA Utilita Urdini 13    |                                                              |                                             |          |                                   | 100                    |
|                                       |                                                              |                                             |          |                                   | E                      |
| V Numero d ordine                     |                                                              |                                             |          |                                   | <u>신</u> 문<br>(*       |
|                                       |                                                              |                                             |          |                                   | ă                      |
| 0 8 0 0 8 8                           | Lista File                                                   |                                             |          |                                   |                        |
|                                       | Library UVR50 -                                              |                                             |          |                                   | <u>P</u> ulisci filtri |
| Amministrazione                       | Nome locale                                                  | Data                                        | Ora      | Dimensione                        |                        |
| - [B] Budgets                         | ebscobmuni_140317                                            | 14/03/17                                    | 10:36    | 2007439                           |                        |
| - [V] Fornitori                       | bmomaggio                                                    | 03/02/17                                    | 10:36    | 953678                            | Elmina                 |
| [C] Valute                            | bmomag                                                       | 03/02/17                                    | 10:24    | 17                                | Rigomina               |
| - [E] Carica log EDI                  |                                                              |                                             |          |                                   | Stampa                 |
| [L] Messaggi Log azione               |                                                              |                                             |          |                                   | Refresh                |
| [D] Trasferimenti hudaat              |                                                              |                                             |          |                                   |                        |
|                                       |                                                              |                                             |          |                                   |                        |
| []] FieList                           |                                                              |                                             |          |                                   | U                      |
| - [A] Log Batch                       |                                                              |                                             |          |                                   |                        |
| [Q] Coda Batch                        | Nema remete                                                  | Data                                        | 012      | Dimonsiona                        | — II                   |
| - [D] Daemon di stampa                | abase 170517                                                 | 02/05/17                                    | 00/50    | 1050070                           |                        |
| - [F] Carica/Scarica file             | test mc 0305                                                 | Copia il file remoto nella directory locale | ×        | 17950                             |                        |
|                                       | personale mai collegati log20170502                          | 0                                           |          | 155                               |                        |
|                                       | studenti mal collegati log20170502                           | 01 Womenie  ebsco_170317                    |          | 3935                              |                        |
|                                       | dott mal collegati.log20170502                               | Nome file ebsco_170517                      | Cancella | 77                                |                        |
|                                       | 20170502aut cir 10.court il                                  | 0                                           | Aluto    | 0                                 |                        |
|                                       | 2MAY2017                                                     | 02/05/17                                    | 19:42    | 33354                             |                        |
|                                       | esami-bm-02052017                                            | 02/05/17                                    | 19:32    | 314                               |                        |
|                                       | personale_mal_collegati.log20170501                          | 01/05/17                                    | 21:43    | 154                               |                        |
|                                       | dott_mal_collegati.log20170501                               | 01/05/17                                    | 21:42    | 77                                |                        |
|                                       | studenti_mal_collegati.log20170501                           | 01/05/17                                    | 21:42    | 3935                              |                        |
|                                       | 20170501aut_cir_51.overduestipo03                            | 01/05/17                                    | 20:19    | 0                                 |                        |
|                                       | 20170501aut_cir_51.overdues                                  | 01/05/17                                    | 20:17    | 0                                 |                        |
|                                       | personale_mal_collegati.log20170430                          | 30/04/17                                    | 21:37    | 154                               |                        |
|                                       | studenti_mal_collegati.log20170430                           | 30/04/17                                    | 21:36    | 3935                              |                        |
|                                       | dott_mal_collegati.log20170430                               | 30/04/17                                    | 21:36    | 77                                |                        |
|                                       | non_cancellati                                               | 30/04/17                                    | 08:46    | 2700                              |                        |
|                                       | cancelati                                                    | 30/04/17                                    | 08:46    | 344634                            |                        |
|                                       | 29042017                                                     | 29/04/17                                    | 13:00    | 1376                              |                        |
|                                       | personale_mal_collegati.log20170428                          | 28/04/17                                    | 21:41    | 154                               | v                      |
|                                       | Configurazione d Anteprima                                   |                                             |          | Odina per: Data / ora discendente | •                      |
|                                       | Tipo Setup: Stampa                                           |                                             |          |                                   |                        |
|                                       | Setup stampa: Y                                              |                                             |          |                                   |                        |
| < >                                   |                                                              |                                             |          |                                   |                        |
| • 0 0                                 |                                                              |                                             |          | 0 🖊 🖉 🖼 🔳                         | 📑 👔 🍈 📑 🗙              |

Cliccare quindi sul nome del file che ora è presente nel pannello superiore (pannello che mostra i file scaricati nella singola GUI).

Cliccare infine su STAMPA (attenzione, controllare che sia presente la voce *Anteprima* nel menu a tendina *Configurazione di st.* che si trova in basso a sinistra).

| olo 💌                   |            | ⇒                                                                                   |                                                                         |        |           |                |                 |                      |            |             |           |                    |    |     |
|-------------------------|------------|-------------------------------------------------------------------------------------|-------------------------------------------------------------------------|--------|-----------|----------------|-----------------|----------------------|------------|-------------|-----------|--------------------|----|-----|
| mero d'ordine 💌         |            |                                                                                     |                                                                         |        |           |                |                 |                      |            |             |           |                    |    |     |
|                         |            |                                                                                     |                                                                         |        |           |                |                 |                      |            |             |           |                    |    |     |
| * 8 8 8 8               | Lista File |                                                                                     |                                                                         |        |           |                |                 |                      |            |             |           |                    |    |     |
| Funzioni O [2] Overview | Library    | UVR50 -                                                                             |                                                                         |        |           |                |                 |                      |            |             |           |                    |    | F   |
| •                       | Nome       | locale Data                                                                         |                                                                         |        | Ora       |                |                 |                      |            | Dimensione  |           |                    |    | 1 - |
| Bl Budgets              | ebsco_     | _170517                                                                             | 70517 03/05/17                                                          |        |           | 13:46          |                 |                      | 3          | 006386      |           |                    |    | ^   |
| VI Fornitori            | ebsco      | 140217                                                                              | 14/02/17                                                                |        |           | 10.26          |                 |                      |            | 007420      |           |                    |    |     |
| C] Valute               | bmorr      | Anteprima di stampa                                                                 |                                                                         |        |           |                |                 |                      |            |             | -         |                    | <  |     |
| E] Carica log EDI       | bmorr      | 03/05/2017                                                                          |                                                                         |        |           |                |                 |                      |            |             |           |                    | ^  |     |
| L] Messaggi Log azione  |            | serials-claim-report-00                                                             |                                                                         |        |           |                |                 |                      |            |             |           |                    |    | _   |
| T] Triggers             |            |                                                                                     |                                                                         |        |           |                |                 |                      |            |             |           |                    |    | -   |
| R] Trasfermenti budget  |            |                                                                                     |                                                                         | Repo   | rt Sollec | iti Periodici  |                 |                      |            |             |           |                    |    |     |
| 11 Filel ist            |            | Ordinato per:                                                                       | TIT                                                                     |        |           |                |                 |                      |            |             |           |                    |    | ~   |
| [A] Log Batch           |            |                                                                                     |                                                                         |        |           |                |                 |                      |            |             |           |                    |    |     |
| [Q] Coda Batch          | Neme       |                                                                                     | Titolo                                                                  | N. ADM | Fornitore | Descrizione    | Sottobiblioteca | N.<br>Sottoscrizione | Data       | Data attesa | Sollecito | N. di<br>Solleciti | -  |     |
| [D] Daemon di stampa    | Nome       | Association of American medical college                                             | 9                                                                       | _      |           |                |                 | 301103011210110      | Tuscicolo  | Anno        | Duten     | Joineenu           | -  | -   |
| [F] Carica/Scarica file | ebsco      | Academic medicine : journal of the Asso                                             | ciation of american medical colleges                                    | 42208  | EBSCO     | 2001 V.76 n.5  | Meneghetti      | 1                    | 05/08/2001 | 04/10/2001  | Si        | 000000000          |    |     |
|                         | persor     | Philadelphia : Hanley & Belfus, 1989-                                               | -                                                                       | _      |           |                | _               |                      |            |             |           |                    |    |     |
|                         | studer     | Association of American medical college<br>Academic medicine : journal of the Assoc | s<br>station of american medical colleges                               | 42208  | EBSCO     | 2005 V.80 n.9  | Menechetti      | 1                    | 05/12/2005 | 03/02/2006  | Si        | 000000000          |    |     |
|                         | dott r     | Philadelphia : Hanley & Belfus, 1989-                                               |                                                                         |        |           |                |                 |                      |            |             |           |                    |    |     |
|                         | 20170      | Acta anaesthesiologica scandinavica                                                 |                                                                         | 42211  | EBSCO     | 1971 V. 15     | Meneghetti      | 1                    | 31/12/1971 | 29/02/1972  | SI        | 000000000          |    |     |
|                         | 2MAY       | Acta anaesthesiologica scandinavica                                                 |                                                                         | _      |           |                | _               |                      |            |             |           |                    |    |     |
|                         | esami      | Copenhagen : Munksgaard, [1957]-                                                    |                                                                         | 42211  | EBSCO     | 1972 V. 16     | Meneghetti      | 1                    | 31/12/1972 | 01/03/1973  | Si        | 000000000          |    |     |
|                         | persor     | Acta cytologica : the journal of clinical cyto                                      | ology                                                                   | 42216  | EBSCO     | v.54:n.3(2010) | Meneghetti      | 1                    | 01/05/2010 | 30/06/2010  | SI        | 000000000          |    |     |
|                         | dott_r     | Saint Louis (Minnesota) : Science, [1957]                                           | -                                                                       | _      |           |                | -               |                      |            |             |           |                    |    |     |
|                         | studer     | Acta obstetricia et gynecologica scandina                                           | s and gynecologists<br>avica : official publication of the Scandinavian | 40004  | FRECO     | 2005 1/04 0 0  | Managhatti      |                      | 00/10/2007 | 00/10/0007  |           | 000000000          | ~  |     |
|                         | 20170      |                                                                                     |                                                                         |        | ch        | car 1          |                 | distribution and     | 1          |             |           |                    |    |     |
|                         | 20170      |                                                                                     | Stampa                                                                  |        |           |                |                 | Chiudi Ali           |            |             |           |                    |    |     |
|                         | person     | nale_mal_collegati.log20170430                                                      | 30/04/17                                                                |        |           | 21:37          |                 |                      |            | 154         |           |                    |    |     |
|                         | studen     | iti_mal_collegati.log20170430                                                       | 30/04/17                                                                |        |           | 21:36          |                 |                      |            | 3935        |           |                    |    |     |
|                         | dott_n     | mal_colegati.log20170430 30/04/17                                                   |                                                                         | 21:36  |           |                |                 | 77                   |            |             |           |                    |    |     |
|                         | non_ca     | cancellati 30/04/17                                                                 |                                                                         | 08:46  |           |                |                 |                      | 2700       |             |           |                    |    |     |
|                         | cancel     | lati                                                                                | 30/04/17                                                                |        |           | 08:46          |                 |                      |            | 344634      |           |                    |    |     |
|                         | 29042      | 017                                                                                 | 29/04/17                                                                |        |           | 13:00          |                 |                      |            | 1376        |           |                    |    |     |
|                         | person     | ale_mal_collegati.log20170428                                                       | 28/04/17                                                                |        |           | 21:41          |                 |                      |            | 154         |           |                    |    | *   |
|                         | Configura  | azione de Anteprima                                                                 |                                                                         |        |           |                |                 |                      |            | Odina per:  | Data /    | ora discenden      | te | -   |
|                         | Tipo Seta  | up: Stampa                                                                          |                                                                         |        |           |                |                 |                      |            |             | ,,        |                    |    |     |
|                         |            |                                                                                     |                                                                         |        |           |                |                 |                      |            |             |           |                    |    |     |

### Stampare il report

Una volta verificati i dati sull'anteprima, cliccare su Stampa.

#### Salvare il report

Se si preferisce ricavare un file dell'estrazione:

- cliccare sul nome del file che ora è presente nel pannello superiore per aprirlo
- cliccare con il tasto destro del mouse sulla finestra di Anteprima di stampa
- scegliere l'opzione Seleziona tutto
- cliccare di nuovo con il tasto destro del mouse sulla finestra di Anteprima di stampa
- scegliere l'opzione **Copia**
- aprire il programma di videoscrittura (es. Word) o di elaborazione fogli di calcolo (es. Excel, che potrebbe risultare comodo per lavorare con filtri)
- cliccare con il tasto destro del mouse in un documento vuoto
- scegliere l'opzione **Incolla**

A questo punto si avrà un nuovo documento con il contenuto dell'estrazione; fare le modifiche che si ritengono opportune (es. cancellare eventuali colonne non rilevanti, aggiungere la numerazione delle pagine, ecc.) e salvare il file con nome.